## 受信ファクスの紙出力設定の確認・設定手順

## お使いの複合機の機種の手順を参照ください

| RICOH IM C シリーズ 受信ファクスの紙出力設定の確認・設定手順    | 2 |
|-----------------------------------------|---|
| RICOH MP C/MP シリーズ 受信ファクスの紙出力設定の確認・設定手順 | 5 |

## RICOH IM C シリーズ 受信ファクスの紙出力設定の確認・設定手順

1. 操作パネルの[設定]アイコンを押します。

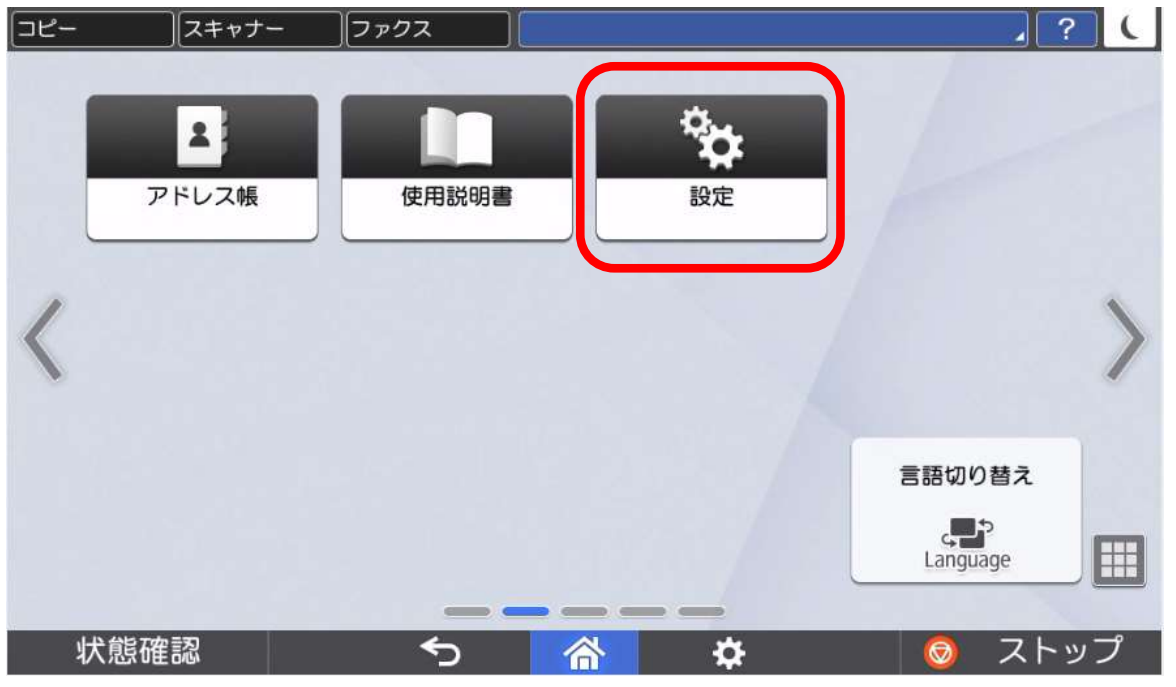

2. [ファクス設定]を押します。

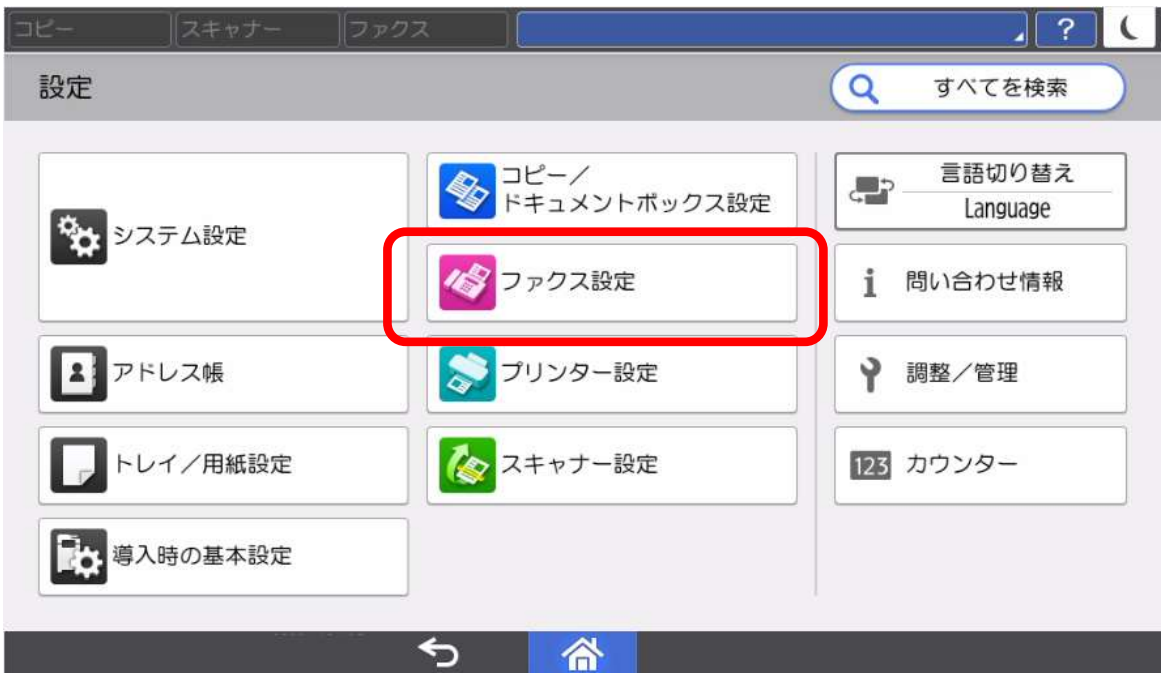

3. [受信設定]を押します。

| コピー スキャナー |                   |
|-----------|-------------------|
| 🤡 ファクス設定  | Q すべてを検索 設定トップ画面へ |
| よく使う設定    | ← よく使う設定          |
| 読み取り設定    | 発信元情報登録           |
| 送信設定      | 通信管理レポート自動印刷 する   |
| 受信設定      | ナンバーディスプレイ設定      |
| 等入时許微設定   | 音量調節              |
| その他       |                   |
|           | 文書受信時の動作設定        |
|           |                   |

4. [受信文書設定]を押します。

| [3Ľ-    | スキャナー | ファクス     |         |        | , ? (    |
|---------|-------|----------|---------|--------|----------|
| 🎸 ファクス  | z設定   |          | Q       | すべてを検索 | 設定トップ画面へ |
| よく使う設定  |       | ←受信      | 設定      |        |          |
| 読み取り設定  |       | 受信文書設定   | Ê       |        | >        |
| 送信設定    |       | 受信モード    | 设定      | 目動受信   |          |
| 受信設定    |       | 特定相手先調   | 设定      | ,      | >        |
| 導入時詳細設定 | 2     | Fコードボッ   | クス設定    |        | >        |
| その他     |       | 蓄積受信文書   | 書ユーザー設定 | しない    |          |
|         |       | SMTP受信フ  | アイル配信設定 | き しない  |          |
|         |       | <b>€</b> | 谷       |        | 1        |

5. [文書受信時の動作設定]を押します。

| コピー スキャナー | בפירכ]       | . ? (         |
|-----------|--------------|---------------|
| 🤡 ファクス設定  | ্ব ৰশ        | てを検索 設定トップ画面へ |
| よく使う設定    | ← 受信文書設定     |               |
| 読み取り設定    | 文書受信時の動作設定   |               |
| 送信設定      | 出力切り替えタイマー設定 | <br>>         |
| 受信設定      | 自動印刷禁止設定     |               |
| ∟受信文書設定   | 待機文書印刷       | >             |
| 導入時詳細設定   | 受信文書蓄積エラー時設定 | 旧文書を消去して受信    |
| その他       | 受信文書の蓄積先     | ファクスメモリー      |
|           | <b>∽ </b>    | 1             |

6. 「印刷」がする になっていることを確認し、[OK]を押します。

「**印刷**」がしない になっている場合は、[する]に変更してから[OK]を押してください。

| 3Ľ-       | -   スキャナー   ファクス | k )          |    | ?  | (  |
|-----------|------------------|--------------|----|----|----|
| <u>لا</u> | 文書受信時の動作設定       |              | 取消 | ОК | ]- |
| 読み        | 蓄積               | しない          |    | •  |    |
| 送信        | 蓄積時の通知設定         | 通知しない        |    |    |    |
| 受信        | メモリー転送           | する           |    | •  |    |
| 導2        | メモリー転送設定         | 00001 🖂      |    |    |    |
| ZO        | 印刷               | する           |    | •  |    |
|           |                  | <del>5</del> |    |    |    |

RICOH MP C/MP シリーズ 受信ファクスの紙出力設定の確認・設定手順

1. [初期設定]アイコンを押します。

※本体操作パネル上に操作キーがある機種の場合、[初期設定/カウンタ]キーを押して手順3に進みます。

| []Ľ- | スキャナー             | ファクス               |               |             | ? ( |
|------|-------------------|--------------------|---------------|-------------|-----|
|      | かんたんコピー           | <i> </i>           | で<br>かんたんファクス | かんたん文書印刷    |     |
|      | メディアプリント&ス<br>キャン | 使用説明書              | アドレス帳管理       | やまた<br>初期設定 |     |
|      | アプリケーションサイ<br>ト   | 言語切り替え<br>Language |               | M Y         |     |
| 4    | 犬態確認              | <u>م</u>           |               |             | トップ |

2. [本体初期設定]を押します。

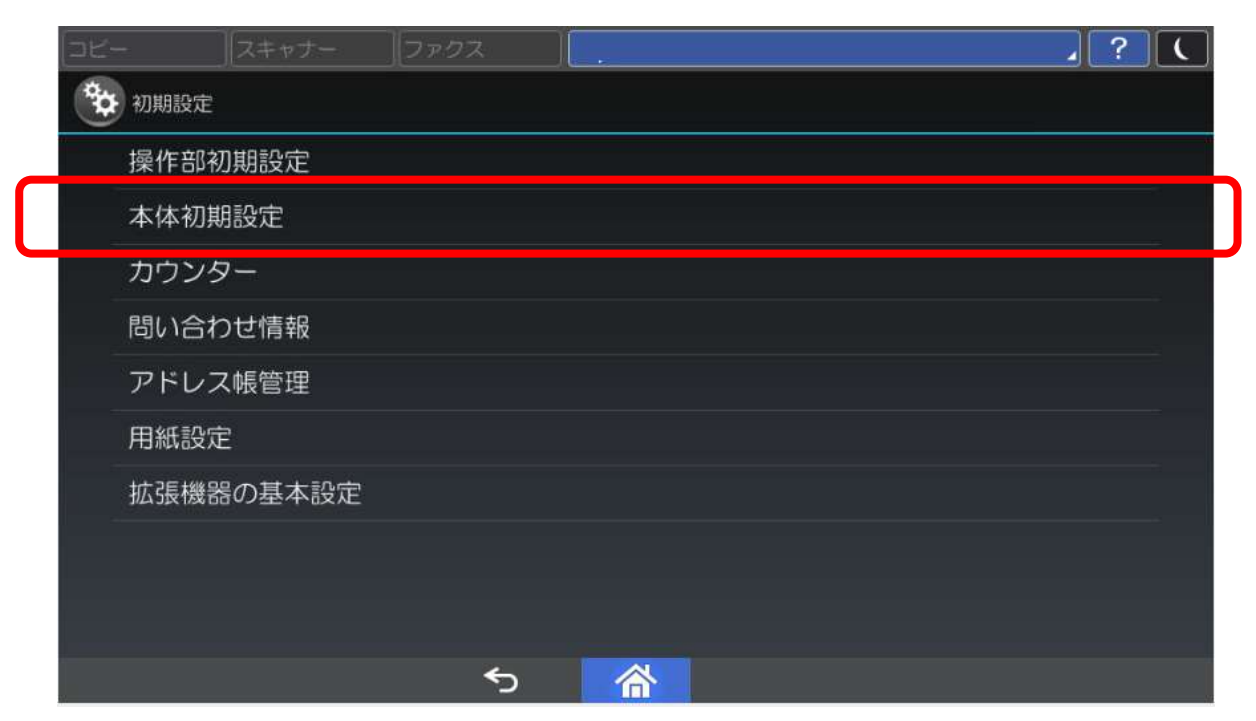

3. [ファクス初期設定]を押します。

| 🧇 初期設定 |                           | 終了      |
|--------|---------------------------|---------|
|        | 〇〇 コピー/ドキュメントボックス<br>初期設定 |         |
|        | ファクス初期設定                  |         |
|        | う プリンター初期設定               |         |
|        | ◎ スキャナー初期設定               |         |
|        | 拡張機能初期設定                  | ▶ 調整/管理 |
|        |                           |         |

4. [受信設定] タブを押します。

| 勿 ファクス初期設定          |         |                | 終了      |
|---------------------|---------|----------------|---------|
| 基本設定 、 読み取り 設定 、 ジェ | 送信設定    | 這 / 導入設定 /     |         |
| 受信文書設定              |         | SMTP受信ファイル配信設定 | しない     |
| 受信モード切り替え           | 自動受信    | 両面印刷           | しない     |
| 受信モード自動切り替え時設定      | 呼出回数: 6 | しおり印字          | する      |
| 受信モードタイマー切り替え       | しない     | センターマーク印字      | する      |
| 特定相手先設定             | ] [     | 受信時刻印字         | しない     |
| 特定相手先設定:リスト印刷       | ] [     | 受信文書印刷部数       | 1部      |
| 蓄積受信文書ユーザー設定        | しない     | 給紙トレイ選択        | 自動選択    |
|                     |         | 1/2 🔺          | ■◇ ▼ 次へ |

5. [受信文書設定]を押します。

| 🤕 ファクス初期設定             | 終了                 |
|------------------------|--------------------|
| 基本設定 読み取り 送信設定 受保      | 調定                 |
| 受信文書設定                 | SMTP受信ファイル配信設定 しない |
| 受信セード切り替え 目動受信         | 両面印刷しない            |
| 受信モード自動切り替え時設定 呼出回数: 6 | しおり印字する            |
| 受信モードタイマー切り替えしない       | センターマーク印字する        |
| 特定相手先設定                | 受信時刻印字しない          |
| 特定相手先設定:リスト印刷          | 受信文書印刷部数 1部        |
| 蓄積受信文書ユーザー設定しない        | 給紙トレイ選択   自動選択     |
|                        | 1/2 🔺 前へ 🗌 💌 次へ    |

6. 「印刷」がする になっていることを確認し、[設定]を押します。

「印刷」がしない になっている場合は、[する]に変更してから[設定]を押してください。

| コークコ系伝体の私佐も記合してノゼナい                                                        |                                                                       |
|----------------------------------------------------------------------------|-----------------------------------------------------------------------|
| ノアンス文指時の動作を設定してください。                                                       |                                                                       |
| 蓄 積 しない                                                                    |                                                                       |
| メモリー転送する                                                                   |                                                                       |
| 印 刷 する                                                                     |                                                                       |
| 出力切替タイマー設定 自動印刷禁止設定<br>[印刷] が [しない] の場合、 [出力切替タイ<br>[待機文書を印刷]は自動レポート出力に対して | <ul> <li>待機文書を印刷</li> <li>マー設定]、[自動印刷禁止設定]、</li> <li>有効です。</li> </ul> |